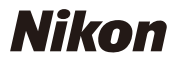

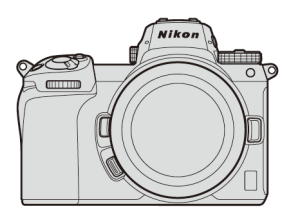

ℤ 7 / ℤ 6 専業

技術指南 RAW 視頻記錄 —

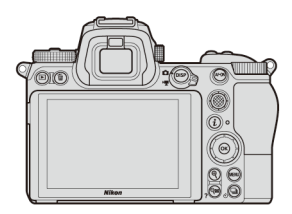

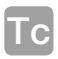

目錄

| 關於 RAW 視頻 ······· 3                 | 3 |  |  |
|-------------------------------------|---|--|--|
| 使用尼康 Z 系列進行 RAW 視頻輸出 Z              | 1 |  |  |
| RAW 視頻輸出設定                          |   |  |  |
| 1 連接相機與 Atomos Ninja V 5            | 5 |  |  |
| 2 相機設定 6                            | 3 |  |  |
| 3 Atomos Ninja V 設定 ······ <b>Ç</b> | ) |  |  |
| 其他設定                                |   |  |  |
| 待機定時設定 ······ <b>1</b>              | 1 |  |  |
| 記錄時間碼                               | 2 |  |  |
| 關於 RAW 輸出選項的重要提示 14                 | 1 |  |  |
| 編輯 RAW 視頻檔案                         | 1 |  |  |
| 用於 RAW 視頻記錄的畫面大小等                   | 5 |  |  |

## 關於 RAW 視頻

RAW 視頻是指未經過相機內影像處理,直接從相機影像 感應器輸出的視頻檔案(去馬賽克前的 RGB 數據)\*。像 RAW 靜態影像、RAW 視頻檔案可記錄豐富的影像資訊(色 調等級等),也就是說,與相機內記錄的日誌視頻或視頻相比, 他們在色彩分級上可以提供更高的靈活性。因此,當需要進 行後期製作時,這種視頻是您的理想選擇。

\* 在相機內的處理中通常會執行減低雜訊、鏡頭像差補償以及電子減 震。由於不會在相機內對 RAW 視頻檔案進行處理,使用者可根據 需要在後期製作中使用第三方軟件進行這些調整。

# 使用尼康 Z 系列進行 RAW 視頻輸出

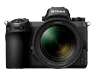

尼康 RAW 視頻輸出功能透過 HDMI 連接器輸出 12-bit RAW 數據。記錄格式取決於透過 HDMI 所連接外部記錄裝 置的技術規格。無法記錄到相機的記憶卡中。

Atomos Ninja V 10.2 版 (後文中稱為"Ninja V") 兼容 RAW 視頻輸出 以 ProRes RAW\* 檔案案格式進行記錄。(截 至 2019 年 11 月)

\* ProRes RAW:通用的 RAW 視頻格式由 Apple Inc. 於 2018 年 引進。

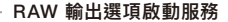

若要在 Z 7/Z 6 中使用 RAW 視頻輸出,需要啟動 RAW output options.請與您最近的尼康授權服務代表聯絡 \*。 \* 此項為收費服務。有關詳情,請參見產品網頁。

啟動之後,相機的 設定選單 > HDMI > 先進 中將新增一個 SETUP RAW output options 項目。

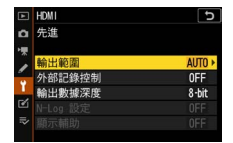

RAW output options 啟動前

|    | HDM1               | C     |
|----|--------------------|-------|
| ۵  | 先進                 |       |
| ١. | 輸出範圍               | AUTO  |
| ı  | 外部記錄控制             | 0FF   |
| Ť. | RAW output options |       |
| Ľ  | 輸出數據深度             | 8-bit |
| =. |                    |       |
| ~  |                    |       |

RAW output options 啟動後

RAW output options 可以英語或 日語顯示。(當選擇了日語以外的語 言時,選單將顯示為英語。)

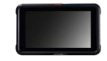

### 連接相機與 Atomos Ninja V

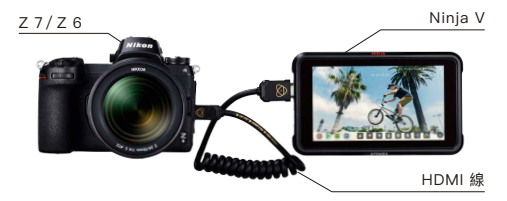

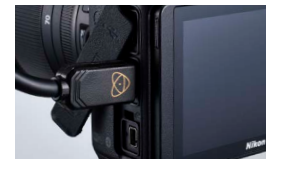

將 HDMI 線連接至相機的 HDMI 連接器

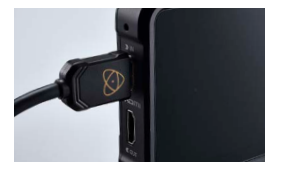

將另一端連接至 Ninja V 的 HDMI 視頻輸入終端

- 注意:•插入/拔出 HDMI 線之前,請確保相機為關閉狀態。
  - 建議使用線夾以防 HDMI 線意外斷開。
  - 若 Ninja V 螢幕中未顯示影像,請確認 HDMI 線的連接。

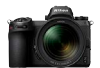

### 相機設定

1 啟用 RAW 輸出

設定選單 > HDMI > 先進 > RAW output options

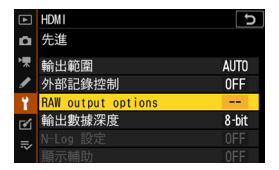

選擇 RAW output

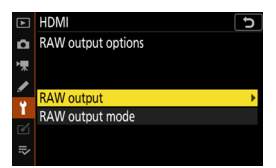

選擇 Enable (no recording to card)

|    | tDMI ک                        |
|----|-------------------------------|
| ۵  | RAW output                    |
| ▶₩ |                               |
| I  | Fachla (an annadian ta ann)   |
| ï  | Enable (no recording to card) |
|    | Disable                       |
| ₽  |                               |

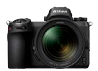

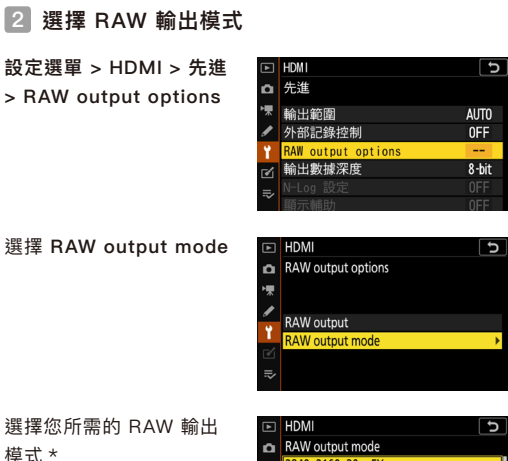

 RAW output mode

 3840×2160; 30p; FX

 3840×2160; 25p; FX

 3840×2160; 26p; FX

 3840×2160; 26p; FX

 3840×2160; 25p; DX

 3840×2160; 25p; DX

 3840×2160; 25p; DX

 3840×2160; 25p; DX

\* 此處所示的是 Z 6 的選單畫面。與 Z 7 有所不同。有關詳情, 請參 見第 15 頁。

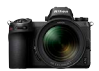

### 3 開啟外部記錄控制

設定選單 > HDMI > 先進 > 外部記錄控制

### 選擇 開啟

⇒現在您可透過按下相機的 視頻記錄按鍵啟動 / 停止記 錄。

相機螢幕中將顯示 ➡REC (記錄中)或 ➡STBY (待機中) 圖示。

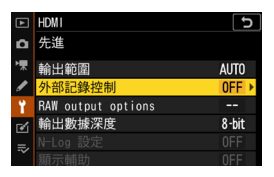

|    | HDMI 5 |
|----|--------|
| ۵  | 外部記錄控制 |
|    |        |
| 1  | BBGL   |
| ۲, | 用設     |
| ľ  | 關閉     |
|    |        |

### Atomos Ninja V 設定

# 1 選擇 Record > CODEC > ProRes RAW > Confirm

⇒支援透過 HDMI 進行 RAW 輸入並以彩色在螢幕中 顯示影像。

(若 Ninja V 的轉碼器設為 ProRes RAW 以外的任何選 項,即使正在接收從相機輸 出的 RAW 影像,螢幕中影 像也將以單色顯示)

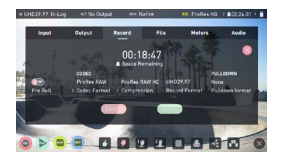

注意 : 有關 Ninja V 設定的詳細資訊, 請參見 Ninja V 使用說明書。

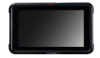

### 2 選擇 Input > TRIGGER > HDMI

⇒現在相機視頻記錄按鍵可 用於控制 Ninja V 上的開始 /停止記錄操作。 若此方式執行正常,記錄期 間 Ninja V 螢幕中將出現一 個紅色方框。

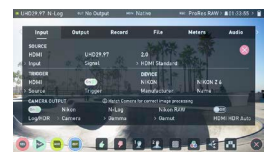

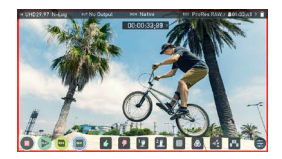

注意:有關 Ninja V 設定的詳細資訊,請參見 Ninja V 使用說明書。

其他設定

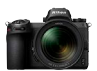

### 待機定時設定

當用戶設定選單 c3 (電源 關閉延遲) > 待機定時 中 所選的時間過後,螢幕將 自動關閉並停止向 Ninja V 傳送視頻。

待機定時應設為無限比 預計記錄時間更長的時間。 (預設設定:30秒)

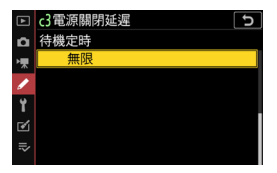

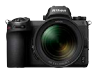

### 記錄時間碼

### 🚺 在相機中啟用記錄時間碼

短片拍攝選單 > 時間碼 > 記錄時間碼

### 選擇 開啟 (使用 HDMI 輸 出)

⇒時間碼透過 HDMI 從相機 輸出至 Ninja V。

RAW 視頻記錄期間,時分秒 和幅數資訊將嵌入每張畫面。

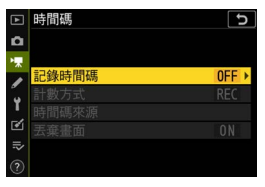

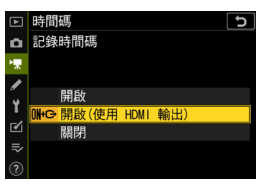

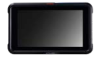

### 2 在 Ninja V 上選擇 Timecode > Source > HDMI

⇒ Ninja V 將從相機接收時 間碼。

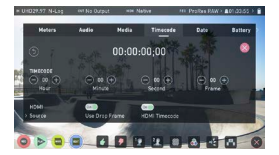

注意: 有關 Ninja V 設定的詳細資訊, 請參見 Ninja V 使用說明書。

# 關於 RAW 輸出選項的重要提示

- •獲取 RAW 視頻輸出功能的同時,相機韌體也將更新至最新版本。
- 啟動 RAW 視頻輸出後,其他相機功能將繼續正常使用。
- 某些 RAW 視頻輸出技術規格會在今後的韌體更新中進行更改。
- •Z7的 ISO 感光度上限為 ISO 25600, Z6的 ISO 感光度上限為 ISO 51200。
- ・以下補償不會套用至 RAW 視頻檔案:電子減震、Picture Control、主動式
   D-Lighting、減低高 ISO 雜訊、邊暈控制、衍射補償、自動變形控制以及橫向色 差補償
- 無論選擇了何種螢幕模式設定,記錄期間影像都將在相機螢幕中顯示。觀景器中 不會顯示影像。
- 相機螢幕所示的影像中將套用標準 Picture Control。這不會影響輸出至 Ninja V 的視頻。
- Ninja V 螢幕中所示的影像也僅套用簡單的裝置內色彩校正,並非色彩分級後最 終影像效果。有關詳情,請參見 Ninja V 使用說明書。
- RAW 視頻記錄期間,在相機螢幕中無法使用"放大"功能。您可使用 Ninja V 螢 幕進行放大。
- RAW 視頻記錄期間,相機中所示的影像區域(畫角)與 Ninja V 螢幕中所示不同。
   Ninja V 螢幕中所示影像區域與記錄的視頻相等。
- Z7和Z6的可用畫面大小、每秒幅數及影像區域不同。
- RAW 視頻記錄期間透過按下快門釋放按鍵無法拍攝靜態影像。
- RAW 視頻僅可記錄至 Ninja V, 無法記錄至相機記憶卡。
- 若您在使用 Ninja V 等其他公司產品時遇到任何問題,請諮詢生產廠家。

# 編輯 RAW 視頻檔案

進行後期製作時,需要使用另購的第三方軟件。 兼容軟件 : Final Cut Pro X、EDIUS Pro 9(截至 2019 年 11 月)

# 用於 RAW 視頻記錄的畫面大小等

可用於 RAW 視頻記錄的畫面大小、每秒幅數及影像區域如 下表所示。

| Z 7              | Z 6              |
|------------------|------------------|
| _                | 3840×2160 30p FX |
| _                | 3840×2160 25p FX |
| _                | 3840×2160 24p FX |
| 3840×2160 30p DX | 3840×2160 30p DX |
| 3840×2160 25p DX | 3840×2160 25p DX |
| 3840×2160 24p DX | 3840×2160 24p DX |
| 1920×1080 60p FX | 1920×1080 60p FX |
| 1920×1080 50p FX | 1920×1080 50p FX |
| 1920×1080 30p FX | 1920×1080 30p FX |
| 1920×1080 25p FX | 1920×1080 25p FX |
| 1920×1080 24p FX | 1920×1080 24p FX |
| —                | 1920×1080 60p DX |
| —                | 1920×1080 50p DX |
| _                | 1920×1080 30p DX |
| _                | 1920×1080 25p DX |
| _                | 1920×1080 24p DX |

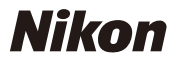

© 2019 Nikon Corporation